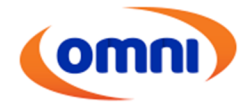

# <u>JURÍDICO CONTENCIOSO – OPERAÇÕES</u> <u>JURÍDICAS</u>

# PROJETO GESTÃO DE CUMPRIMENTOS DE ORDENS JUDICIAIS DE OBRIGAÇÕES DE FAZER – OBF'S

MANUAL TELA DE SOLICITAÇÃO / TELA DE ACOMPANHAMENTO - CONTRÁRIAS

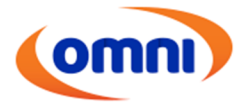

#### 1. INTRODUÇÃO

Este manual destina-se a orientar o acesso, pelos escritórios/prestadores responsáveis pela condução das ações judiciais, à tela de solicitação e acompanhamento dos cumprimentos de ordens judiciais de obrigações de fazer – OBF's.

#### 2. ACESSO A TELA DE SOLICITAÇÃO

O acionamento para cumprimento das ordens judiciais de obrigação de fazer será realizado através da nova tela de OBF criada, conforme apresentado. A solicitação será registrada pelo OmniFácil.

Para as solicitações oriundas das ações contrárias, o caminho é: Aba Geral > Jurídico Contencioso Assessoria > Carteira de Demandas.

| Omni<br>Soluções Financeiras | GERENCIAL - | OPERACIONAL - | GERAL▼     | Agente<br>Cidade:    | 1 - TRIAL<br>COTIA-S | P =                      |     |
|------------------------------|-------------|---------------|------------|----------------------|----------------------|--------------------------|-----|
|                              |             |               | ADIANT./ F | REEMB (COLABORADOR)  | •                    |                          |     |
|                              |             |               | CONTATO    | s                    | ×                    |                          |     |
|                              |             |               | GESTÃO I   | DE PESSOAS           | ×                    |                          |     |
|                              |             |               | JURÍDICO   | CONTENCIOSO ASSESSOR | IA ⊧                 | Agendamento de Compromis | sos |
|                              |             |               |            |                      |                      | Audiências               |     |
| 1                            |             |               |            |                      |                      | CHATASSESSORIA           |     |
|                              |             |               |            |                      |                      | Carteira de Demandas     |     |
|                              |             |               |            |                      |                      | Pendências Assessorias   |     |
|                              |             |               |            |                      |                      | Prestação de Contas      | •   |
| 2                            |             |               |            |                      |                      | Relatórios               | -   |

Inserir o n° da pasta no campo de busca e, após, clicar em pesquisar.

| Carteira de            | Demandas                  |                   |                       |          |                     |          |                          |              |   |
|------------------------|---------------------------|-------------------|-----------------------|----------|---------------------|----------|--------------------------|--------------|---|
| Nossa Pasta<br>3486926 | Processo/D                | octo Nº           | Nº do Contrato        |          | CPF/CNPJ da Parte   |          | Status<br>Todas Demandas | 1            |   |
| Nome da Parte :        |                           |                   |                       |          | Exportar para Excel |          | Pesquisar                |              |   |
| Pasta                  | Proc /Docto Nº            | N° do Contrato    | Parte Contrária       | Estado   | Comarca             | Vara     | rase                     | Documentação |   |
| 3486926                | 1027602-79.2019.8.26.0196 | (102332000020312) | ELAINE CRISTINA LOPES | SP FRANC | A                   | 4ª ÚNICA |                          | 8 (          | ① |

Para as solicitações de OBF, foi criado um "botão" especifico para registro. Ao indicar a demanda, acessará a tela com as informações da pasta indicada e nesta, estará disponível o botão de OBF.

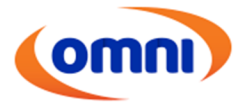

| Demanda                                                                                     | Ocorrências                                                                        | Despesas                                                                  | Repasses                                            | Depósitos                                                 |
|---------------------------------------------------------------------------------------------|------------------------------------------------------------------------------------|---------------------------------------------------------------------------|-----------------------------------------------------|-----------------------------------------------------------|
| ossa Pasta Processo/Docto N<br>0249 200704309127                                            | N° do Contrato         Dt Abertura           1.00328.0000787.07         29/09/2008 | Fase Atual Colaborador Omni Re<br>ÚNICA ELAINE CRISTINA MA                | <u>sponsável Cedido RE</u><br>RQUES N Detalho       | NAJUD <u>Total Penhorado</u><br>es da consulta            |
| Contratos<br><u>Contrato</u> <u>CPF CNP.</u><br>1.00328.0000787.0749768182<br>Oraño Estatal | J <u>Depósitos Judiciais</u><br>172 0,00 1                                         | Responsável Cobrança<br>871 - NELSON WILIANS & ADVOC                      | GADOS ASSOCIADOS                                    | Comarca PrincipalPDD<br>RIO DE Sim 100<br>JANEIRO Sim 100 |
| Orgão Estatal<br>Orgão Estatal UE<br>VARA CIVEL GO                                          | <u>Comarca Vara Instá</u><br>GOIANIA 11ªa. 1a.                                     | incia Objeto CONSIGNAÇÃ                                                   | D EM PAGAMENTO                                      | Fato Gerador<br>JUROS /<br>CAPITALIZAÇÃO /<br>ENCARGOS    |
| Parte 1<br>Empresa<br>OMNI S/A - CREDITO, FIN<br>INVESTIMENTO                               | P <u>osição</u><br>IANCIAMENTO E Réu                                               | Partes<br>Parte 2<br>Parte 2<br><u>CPF/CNPJ N</u><br>497.681.821-IN<br>72 | D <u>OME</u><br>IVALDO DOMINGOS DA SIL <sup>1</sup> | <u>Posição</u><br>VA Autor <u>Ends.</u> Fones             |

Ao clicar no botão OBF na tela de demanda, abrirá uma nova tela. Selecionar a opção "Nova Solicitação OBF".

| 🗢 Omni - Goog            | gle Chrome           |             |                 |            |               |                       |               |                 |                  | -                | - 0    | $\times$ |
|--------------------------|----------------------|-------------|-----------------|------------|---------------|-----------------------|---------------|-----------------|------------------|------------------|--------|----------|
| 🗎 prd-erp.o              | mni.com.br/app/omni- | juridico-ol | bf-mf/list-obf- | solicitaci | ao?codPasta=3 | 541908&contrato=10254 | 9024776015&p_ | emp=1           |                  |                  |        | 04       |
| Om                       | Gerei                | ncial 🗸     |                 |            |               |                       |               |                 |                  |                  | 0      | ~        |
| Relatório<br>+ Nova Soli | Solicitações OB      | F<br>ágina  |                 |            |               |                       |               |                 |                  |                  |        |          |
| Usuário                  | Data Solicitação     | Pasta       | Contrato        | Seq        | Tipo Ação     | Obrigação de Fazer    | Data Início   | Data Vencimento | Data Atendimento | Data Cumprimento | Status |          |
| Sem Regist               | tros                 |             |                 |            |               |                       |               |                 |                  |                  |        |          |
| «« «                     | 36 36 36             |             |                 |            |               |                       |               |                 |                  |                  |        |          |

Na tela de Solicitação de OBF, poderão identificar que as primeiras informações serão preenchidas automaticamente, quais sejam, "usuário", "área/escritório", "pasta", "natureza", "tipo jurídico" e "contrato".

O escritório precisará preencher OBRIGATORIAMENTE os demais campos, conforme sinalizado abaixo. Após preenchimento, clicar em "SALVAR".

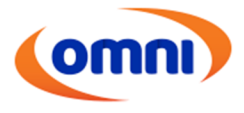

| Solicitação de OB                                     | F              |                                |                  |                      |
|-------------------------------------------------------|----------------|--------------------------------|------------------|----------------------|
| Usuario Logado:                                       | Á              | rea/Escritório:                |                  | Pasta:               |
| DENNIS_SILVA                                          |                | TRIAL INTERMEDIACAO DE NEGOCIO | S LTDA           | 3519345              |
| Natureza:                                             | Tipo Juridíco: | Contrato:                      | Preenchimento au | tomátio pelo sistema |
| Cívil 👻                                               | Contrarias     | + 102363015193014              |                  |                      |
| Selecione uma data<br>Campo obrigatório<br>Penalidade | Ca<br>Há       | ampo obrigatório               | ) Multa          | 🗆 Desobediéncia      |
| Origem OBF:                                           |                | *                              | Preenchimento Es | scritório            |

Após salvar o primeiro preenchimento, a tela será expandida para inclusão das solicitações e inserção de documentos que que justifique a solicitação da OBF (decisão, sentença, acórdão, termo de acordo, etc).

OBS: a inserção desses documentos não substitui a obrigatoriedade da inserção obrigatória de todos os documentos na pasta.

|                               |                              |                              |                  |                        | Adicionar OBF |
|-------------------------------|------------------------------|------------------------------|------------------|------------------------|---------------|
| A solicitação deve possui     | ir pelo menos 01 (uma) Obrig | ação de Fazer!               |                  |                        |               |
| Documento                     |                              |                              |                  |                        |               |
| + Selecione                   |                              |                              |                  |                        |               |
|                               |                              |                              |                  |                        |               |
| Nome Arquivo                  | Data Inclusão                | Usuario Inclusão             | Código Tipo Doc. | Tipo Documennto        | Download      |
| Nome Arquivo<br>Identificador | Data Inclusão                | Usuario Inclusão<br>Nome OBF | Código Tipo Doc. | Tipo Documennto Status | Download      |
| Nome Arquivo<br>Identificador | Data Inclusão                | Usuario Inclusão             | Código Tipo Doc. | Tipo Documennto        | Download      |

Ao clicar na opção de "Adicionar OBF", abrirá uma tela contendo o rol de todas as solicitações. Ao selecionar a OBF a ser cumprida, preencher os demais campos, se necessário, e clicar em "adicionar".

OBS:

1 - Sendo necessário solicitação de mais de uma OBF, repetir o procedimento através do campo "Adicionar OBF";

2 - Todas as OBF's possuem campo de "observação", este campo é de preenchimento opcional. No entanto, para os casos que possuem mais de 1 contrato cadastrado na pasta e a OBF precisar abranger todos os contratos, é OBRIGATÓRIO a indicação de todos os contratos no campo de observação.

3- Se atentar as OBF's que necessitam indicação/preenchimento de campos complementares para que a OBF seja cumprida corretamente.

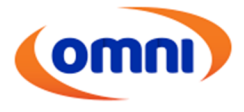

| (omn)        | Gerencial 🗸                                                           |          | ۰ |
|--------------|-----------------------------------------------------------------------|----------|---|
| Preenchiment | to de OBF                                                             |          |   |
|              | Obrigação de Fazer:                                                   |          |   |
|              | 1                                                                     | *        |   |
|              | ADEQUAÇÃO DE CONTRATO                                                 | A        |   |
|              | ALTERAÇÃO DE VENCIMENTO DE PARCELAS                                   | Adiciona | - |
|              | APRESENTAÇÃO DE DOCUMENTOS                                            | Autoria  |   |
|              | REVOGAÇÃO CADIN/SCR                                                   |          |   |
|              | BAIXA DE DÉBITO/FATURA DE CARTÃO                                      |          |   |
|              | BAIXA DE GRAVAME COM DOCUMENTO EMITIDO                                |          |   |
|              | BAIXA DE GRAVAME SEM DOCUMENTO EMITIDO (SOLICITAÇÃO DE OFICIO DETRAN) | <b>•</b> |   |

Após registro de todas as solicitações e inserção dos documentos necessários, clicar em "SALVAR".

| Jocumento                  |                                             |                                    |                  |                 |                      |
|----------------------------|---------------------------------------------|------------------------------------|------------------|-----------------|----------------------|
| ntença.pdf                 |                                             |                                    |                  |                 |                      |
| Nome Arquivo               | Data Inclusão                               | Usuario Inclusão                   | Código Tipo Doc. | Tipo Documennto | Download             |
|                            |                                             |                                    |                  |                 |                      |
|                            |                                             |                                    |                  |                 | Status               |
| lentificador               | Nome OBF                                    |                                    |                  |                 | Status               |
| dentificador<br>79         | Nome OBF<br>BAIXA DE CONT                   | RATO                               |                  |                 | PENDENTE             |
| dentificador<br>279<br>280 | Nome OBF<br>BAIXA DE CONT<br>INIBIÇÃO/BAIXA | RATO<br>DE RESTRITIVOS (SPC/SERASA | )                |                 | PENDENTE<br>PENDENTE |

Ao salvar a solicitação, abrirá a tela de "Relatório Solicitações de OBF", contendo todas as solicitações feitas pelo escritório.

Com isso, houve o efetivo registro da solicitação. A seguir, acompanhar o efetivo cumprimento da OBF em tela específica.

| Omni                             | Ger                 | encial 🗸 |                 |     |              |                                                  |                |                    |                     |                     |                     | ۰                           |
|----------------------------------|---------------------|----------|-----------------|-----|--------------|--------------------------------------------------|----------------|--------------------|---------------------|---------------------|---------------------|-----------------------------|
| Relatório So                     | licitações O        | BF       |                 |     |              |                                                  |                |                    |                     |                     |                     |                             |
| + Nova Solicitaçi<br>Exibindo 10 | ao OBF              | página   |                 |     |              |                                                  |                |                    |                     |                     |                     |                             |
| Usuário                          | Data<br>Solicitação | Pasta    | Contrato        | Seq | Tipo<br>Ação | Obrigação de Fazer                               | Data<br>Início | Data<br>Vencimento | Data<br>Atendimento | Data<br>Cumprimento | Status              |                             |
| DENNIS_SILVA                     | 11/10/2023          | 3519345  | 102363015193014 |     |              | BLOQUEIO DE<br>COBRANÇA                          | 11/10/2023     | 16/10/2023         |                     |                     | PENDENTE            | Q Visualizar<br>Solicitação |
| DENNIS_SILVA                     | 11/10/2023          | 3519345  | 102363015193014 |     |              | INIBIÇÃO/BAIXA DE<br>RESTRITIVOS<br>(SPC/SERASA) | 11/10/2023     | 16/10/2023         |                     |                     | PENDENTE            | Q Visualizar<br>Solicitação |
| DENNIS_SILVA                     | 11/10/2023          | 3519345  | 102363015193014 |     |              | BAIXA DE CONTRATO                                | 11/10/2023     | 16/10/2023         |                     |                     | PENDENTE            | Q Visualizar<br>Solicitação |
| DENNIS_SILVA                     | 11/10/2023          | 3519345  | 102363015193014 |     |              | REVOGAÇÃO<br>CADIN/SCR                           | 11/10/2023     | 16/10/2023         |                     |                     | OBF NÃO<br>ATENDIDA | Q Visualizar<br>Solicitação |
| ««« « <b>1</b>                   | 20 20 20            |          |                 |     |              |                                                  |                |                    |                     |                     |                     |                             |

3. ACESSO A TELA DE ACOMPANHAMENTO/VALIDAÇÃO

## www.omni.com.br

Voltar Salvar 🧲

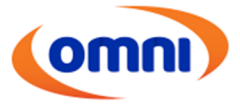

Para acompanhamento e validação do cumprimento das ordens solicitadas, o caminho é: Aba Geral > Jurídico Contencioso Assessoria > Acompanhar OBF's.

| (omni)                                                                                         | GERENCIAL -                                                                                        | OPERACIONAL -           | GERAL -  | A                                                                                            | gente: 1 - TR<br>idade: COTI#                                         | NAL<br>A-SP ■                                                                                               |             |                |                                               | DENN                 | IS_SILVA ~ |
|------------------------------------------------------------------------------------------------|----------------------------------------------------------------------------------------------------|-------------------------|----------|----------------------------------------------------------------------------------------------|-----------------------------------------------------------------------|----------------------------------------------------------------------------------------------------|-------------|----------------|-----------------------------------------------|----------------------|------------|
| Home / Geral /<br>Conteire do Dom<br>Home Ante:<br>3551900 ① ①<br>Nome do Parte :<br>N 3551908 | Jurídico Contencio<br>Iandas<br>Processori<br>Proc Noscia N <sup>4</sup><br>0009229-60,2023.8.26.1 | so Assessoria / Cartein | JURÍDICO | CONTENCIOSO ASSESSORIA  <br>Nº do Contrato<br>Perto Contráto<br>Perto Contráto<br>ESAR SILVA | Acomp<br>Agendi<br>Audiên<br>Carteir:<br>Pendêr<br>Prestaç<br>Relatór | anhar OBFs<br>amento de Compromisso<br>icias<br>a de Demandas<br>ncias Assessorias<br>ção de Contas<br>rios | s<br>;<br>; | ra<br>Ea Única | Status<br>Todas Demandas<br>Pesquisar<br>Fase | <u>aumaniae</u><br>S | D<br>T     |
|                                                                                                |                                                                                                    |                         |          |                                                                                              |                                                                       |                                                                                                    |             |                |                                               |                      | -          |

Através dessa tela, o escritório poderá acompanhar os status e as tratativas dada pela área responsável pelo atendimento das demandas.

Nesta mesma tela, o escritório poderá filtrar todas as ordens através dos status (OBF ATENDIDA, OBF NÃO ATENDIDA, CUMPRIDA, NÃO CUMPRIDA, DEVOLVIDA, PENDENTE e EM ATENDIMENTO), sendo possível identificar o status atual no momento da consulta.

| Acompanhamento OBF       Filtro do status         Obrigação de Fazer       Status       Pata       Contrato         Image: Contrato       Selecione uma data       Data inicio Solic:       Data Fina Solic:       Contrato         Tipo Ação       Selecione uma data       Selecione uma data       Selecione uma data       Pata       Selecione uma data         Kuscar       Vergação de Fazer       Obrigação de Fazer       Data finicio Solic:       Obrigação de Fazer       Otinicio       Prazo       Data       Selecione uma data         Subsido       10 ° registros por página       Selecione de Fazer       Obrigação de Fazer       Data finicio       Status       P       oduto       Contrato       P       oduto       Contrato <th>Om</th> <th>Ger</th> <th>encial 🔊</th> <th></th> <th></th> <th></th> <th></th> <th></th> <th></th> <th></th> <th></th> <th></th> <th></th> <th>۰</th>                                                             | Om                                 | Ger                            | encial 🔊      |                              |                   |                                                                             |            |                  |                |    |                     |   |                      | ۰ |
|----------------------------------------------------------------------------------------------------|------------------------------------|--------------------------------|---------------|------------------------------|-------------------|-----------------------------------------------------------------------------|------------|------------------|----------------|----|---------------------|---|----------------------|---|
| Obrigação de Fazer       Status       Pasta       Contrato         * OBF NÃO ATENDIDA       * OBF NÃO ATENDIDA       * OBF NÃO ATENDIDA         Tipo Ação       Data Inicio Solic:       Data Fim Solic:       Contrato         * OBF ATENDIDA       Selecione uma data       Selecione uma data         Buscar       Selecione págna       Data Fim Solic:       Obrigação de Fazer         Pasta       Contrato       P oduto       Contrato       P oduto         3519345       102363015193014       G       Data       11/10/2023       REVOGAÇÃO CADIN/SCR       11/10/2023       5       16/10/2       23       OBF NÃO       CARTÃO DE       C         3519345       102363015193014       G       G       11/10/2023       REVOGAÇÃO CADIN/SCR       11/10/2023       5       16/10/2       23       OBF NÃO       CARTÃO DE       C         3519345       102363015193014       G       G       11/10/2023       BLOQUEIO DE COBRANÇA       11/10/2023       5       16/10/2       23       OBF NÃO       CARTÃO DE       C         3519345       102363015193014       G       G       11/10/2023       BLOQUEIO DE COBRANÇA       11/10/2023       5       16/10/2       23       OBF NÃO       CARTÃO DE       C <td< td=""><td>Acom</td><td>panhamento</td><td>o OE</td><td>3F</td><td></td><td>Filtro do status</td><td></td><td></td><td></td><td></td><td></td><td></td><td></td><td></td></td<>                                                                      | Acom                               | panhamento                     | o OE          | 3F                           |                   | Filtro do status                                                            |            |                  |                |    |                     |   |                      |   |
| Exbindo       10       registros por página-         Pasta       Contrato       Seq       Tipo<br>Ação       Dt<br>Solicitação       Obrigação de Fazer       Dt Inicio       Prazo       Data<br>Limite       Status       P oduto         3519345       102363015193014       0.       11/10/2023       REVOGAÇÃO CADIN/SCR       11/10/2023       5 dia(s)       16/10/2       23       OBF NÃO<br>ATENDIDA       CARTÃO DE<br>CRÉDITO       0.         3519345       102363015193014       0.       11/10/2023       REVOGAÇÃO CADIN/SCR       11/10/2023       5 dia(s)       16/10/2       23       OBF NÃO<br>ATENDIDA       CARTÃO DE<br>CRÉDITO       0.         3519345       102363015193014       0.       I       11/10/2023       BLOQUEIO DE COBRANÇA       11/10/2023       5 dia(s)       16/10/2       23       OBF NÃO<br>ATENDIDA       CARTÃO DE<br>CRÉDITO       CARTÃO DE<br>CRÉDITO         3519345       102363015193014       0.       I.       11/10/2023       BLOQUEIO DE COBRANÇA       11/10/2023       5 dia(s)       16/10/2       23       OBF NÃO<br>ATENDIDA       CARTÃO DE<br>CRÉDITO       CARTÃO DE                                                                                                    | Obrigação d<br>Tipo Ação<br>Buscar | e Fazer                        | Data<br>Sel   | Inicio Solic.:<br>ecione uma | •<br>data         | Status  CBF NÃO ATENDIDA  OBF ATENDIDA  Data Fim Solic:  Selecione uma data | Past       | a<br>imero da Pa | osta           |    | Contrato            |   |                      |   |
| 3519345         102363015193014         Intro 2023         REVOGAÇÃO CADIN/SCR         11/10/2023         5<br>dia(s)         16/10/2         23         OBF NÃO<br>ATENDIDA         CARTÃO DE<br>CRÊDITO           3519345         102363015193014         Intro 2023         Intro 2023         Intro 2023         Intro 2023         Intro 2023         OBF NÃO<br>ATENDIDA         CARTÃO DE<br>CRÊDITO         Intro 2023         Intro 2023         OBF ATENDIDA         CARTÃO DE<br>CRÊDITO         Intro 2023         OBF ATENDIDA         CARTÃO DE<br>CRÊDITO         Intro 2023         OBF ATENDIDA         CARTÃO DE<br>CRÊDITO         Intro 2023         OBF ATENDIDA         CARTÃO DE<br>CRÊDITO         Intro 2023         OBF ATENDIDA         CARTÃO DE<br>CRÊDITO         Intro 2023         Intro 2023         Intro 2023         OBF ATENDIDA         CARTÃO DE<br>CRÊDITO         Intro 2023         Intro 2023         Intro 2023         Intro 2023         OBF ATENDIDA         CARTÃO DE<br>CRÉDITO         Intro 2023         Intro 2023< | Exibindo                           | 10 v registros por<br>Contrato | página<br>Seq | Tipo<br>Acão                 | Dt<br>Solicitação | Obrigação de Fazer                                                          | Dt Inicio  | Prazo            | Data<br>Limite |    | Status              | P | oduto                |   |
| 3519345         102363015193014         11/10/2023         INIBIÇÃO/BADA DE RESTRITIVOS<br>(SPC/SERASA)         11/10/2023         5<br>diajos         16/10/2         23         OBF ATENDIDA         CARTÃO DE<br>CRÊDITO         C           3519345         102363015193014         11/10/2023         BLOQUEIO DE COBRANÇA         11/10/2023         5<br>diajos         16/10/2         23         OBF ATENDIDA         CARTÃO DE<br>CRÊDITO         C                                                                                                    | 3519345                            | 102363015193014                |               |                              | 11/10/2023        | REVOGAÇÃO CADIN/SCR                                                         | 11/10/2023 | 5<br>dia(s)      | 16/10/2        | 23 | OBF NÃO<br>ATENDIDA |   | CARTÃO DE<br>CRÉDITO |   |
| 3519345 102363015193014 11/10/2023 BLOQUEIO DE COBRANÇA 11/10/2023 5 16/10/2 23 OBF NÃO CRÊDITO C                                                                                                    | 3519345                            | 102363015193014                |               |                              | 11/10/2023        | INIBIÇÃO/BAIXA DE RESTRITIVOS<br>(SPC/SERASA)                               | 11/10/2023 | 5<br>dia(s)      | 16/10/2        | 23 | OBF ATENDIDA        |   | CARTÃO DE<br>CRÉDITO |   |
|                                                                                                    | 3519345                            | 102363015193014                |               |                              | 11/10/2023        | BLOQUEIO DE COBRANÇA                                                        | 11/10/2023 | 5<br>dia(s)      | 16/10/2        | 23 | OBF NÃO<br>ATENDIDA |   | CARTÃO DE<br>CRÉDITO | ۰ |

#### 3.1 - Validação do atendimento/não atendimento das OBF's

Ao passar pela análise das áreas responsáveis pelo atendimento, a validação do tratamento dado será realizado e finalizado pelo escritório. Com isso, necessário analisar os casos com status "OBF ATENDIDA e OBF NÂO ATENDIDA".

Nos casos de OBF atendida, necessário clicar no botão "visualizar", acessar a solicitação, verificar resposta prestada pela BU e o documento comprobatório (quando necessário) e VALIDAR o efetivo atendimento.

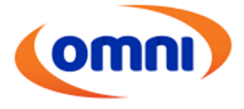

Estando a solicitação devidamente atendida, nos moldes solicitado, sinalizar "SIM" no campo "OBF CUMPRIDA" e salvar.

OBS: O sistema permite que o documento disponibilizado pela área no atendimento da OBF, seja salvo e utilizado para comprovação do cumprimento da OBF.

| ina      | anhamento                                                                      | OF                                    | F                       |                   |                  |                      |             |             |            |                     |                      |          |
|----------|--------------------------------------------------------------------------------|---------------------------------------|-------------------------|-------------------|------------------|----------------------|-------------|-------------|------------|---------------------|----------------------|----------|
| ipu      | annannenne                                                                     |                                       |                         |                   |                  |                      |             |             |            |                     |                      |          |
| o de Fa  | azer                                                                           |                                       |                         |                   | Status           |                      | Pasta       |             |            | Contrato            |                      |          |
|          |                                                                                |                                       |                         | •                 | × OBF ATEND      | DIDA                 | × •         | mero da Pa  | asta       | Contrato            |                      |          |
| <b>b</b> |                                                                                | Data                                  | inicio Solic.:          |                   | Data Fim Solic.: |                      |             |             |            |                     |                      |          |
|          | *                                                                              | Sel                                   | ecione uma              | data              | Selecione um     | na data              |             |             |            |                     |                      |          |
| 3        |                                                                                |                                       |                         |                   |                  |                      |             |             |            |                     |                      |          |
| 10       | ✓ registros por r                                                              | página                                |                         |                   |                  |                      |             |             |            |                     |                      |          |
|          |                                                                                |                                       | -                       |                   |                  |                      |             | _           |            |                     |                      |          |
| 6        | Contrato                                                                       | Seq                                   | Tipo<br>Ação            | Dt<br>Solicitação | Obrigação de     | Fazer                | Dt Inicio   | Prazo       | Limite     | Status              | Produto              |          |
| 5 1      | 102363015193014                                                                |                                       |                         | 11/10/2023        | REVO             | SAÇÃO CADIN/SCR      | 11/10/2023  | 5<br>dia(s) | 16/10/2023 | OBF NÃO<br>ATENDIDA | CARTÃO DE<br>CRÉDITO |          |
|          |                                                                                |                                       |                         |                   | INIBIÇÃO/        | BAIXA DE RESTRITIVOS |             | 5           |            |                     | CARTÃO DE            |          |
| 5 1      | 102363015193014                                                                |                                       |                         | 11/10/2023        | (                | SPC/SERASA)          | 11/10/2023  | dia(s)      | 16/10/2023 | OBF ATENDIDA        | CRÉDITO              |          |
| 5 10     | 102363015103014                                                                |                                       |                         |                   |                  |                      |             | 5           |            | OBF NÃO             | CARTÃO DE            |          |
| nn       |                                                                                | ierenci                               | al 🗸                    | 11/10/2023        | BLOQU            | EIO DE COBRANÇA      | 11/10/2023  | dia(s)      | 16/10/2023 | ATENDIDA            | CRÉDITO              |          |
| nn       |                                                                                | ierenci                               | al 🗸                    | 11/10/2023        | BLOQU            | DE COBRANÇĂ          | 11/10/2023  | dia(s)      | 16/10/2023 | ATENDIDA            | CRÉDITO              |          |
| nn       | Atendime                                                                       | ierenci<br>nto                        | al 🗸                    | 11/10/2023        | BLOQU            | DE COBRANÇA          | 11/10/2023  | dia(s)      | 10/10/2023 | ATENDIDA            | CRÉDITO              |          |
| nn       | Atendime<br>Resposta                                                           | ierenci<br>nto<br>BU                  | al 🗸                    | 11/10/2023        | BLOQU            | DE COBRANÇA          | 11/10/2023  | dia(s)      | 16/10/2023 | ATENDIDA            | CRÉDITO              |          |
|          | Atendime<br>Resposta<br>Status: OBF                                            | ierenci<br>nto<br>BU<br>Atene         | al 🗸                    | 11/10/2023        | BLOQU            | LE COBRANÇA          | 11/10/2023  | dia(s)      | 16/10/2023 | ATENDIDA            | CRÉDITO              |          |
| 'n       | Atendime<br>Resposta<br><sub>Status</sub> : OBF<br>Cumprime                    | ierenci<br>nto<br>BU<br>ATENE         | al 🗸<br>DIDA<br>Obrigaç | ;ão de Faz        | er               | DE COBRANÇĂ          | 11/10/2023  | dia(s)      | 19/10/2023 | ATENDIDA            | CRÉDITO              |          |
| nn       | Atendime<br>Resposta<br>Status: OBF<br>Cumprime<br>OBF Cumprida                | ierenci<br>nto<br>BU<br>ATENE<br>ento | al 🗸<br>DIDA<br>Obrigaç | ;ão de Faz        | er               |                      | 11/10/2023  | dia(s)      | 19710/2023 | ATENDIDA            | CRÉDITO              |          |
| nn       | Atendime<br>Resposta<br>Status: OBF<br>Cumprime<br>OBF Cumprida                | nto<br>BU<br>Atento                   | al 🗸<br>DIDA<br>Obrigaç | ção de Faz        | er               |                      | 11/10/2023  | dia(s)      | 19/10/2023 | ATENDIDA            | CRÉDITO              |          |
| nn       | Atendimer<br>Resposta<br>Status: OBF<br>Cumprime<br>OBF Cumprida<br>Sim        | ierenci<br>nto<br>BU<br>ATENEO        | al 🗸<br>DIDA<br>Obrigaç | ;ão de Faz        | er               |                      | 11/10/2023  | dia(s)      | 19/10/2023 | ATENDIDA            | CRÉDITO              |          |
| 'n       | Atendime<br>Resposta<br>Status: OBF<br>Cumprime<br>OBF Cumprida<br>Sim<br>Não  | ierenci<br>nto<br>BU<br>ATENE<br>ento | al 🗸<br>DIDA<br>Obrigaç | ;ão de Faz        | er               |                      | 11/10/2023  | diacs       | 10/10/223  | ATENDIDA            | CRÉDITO              |          |
| 'nn      | Atendime<br>Resposta<br>Status: OBF<br>Cumprime<br>OBF Cumprida<br>Sim<br>Não  | ierenci<br>nto<br>BU<br>ATENE<br>ento | al 🗸<br>DDA<br>Obrigaç  | ção de Faz        | er               |                      | 11/10/2023  | dia(s)      |            | ATENDIDA            | Сяёрито              |          |
| nn       | Atendimer<br>Resposta<br>Status: OBF<br>Cumprime<br>OBF Cumprida<br>Sim<br>Não | ierenci<br>nto<br>BU<br>ATENE<br>ento | al 🗸<br>DDA<br>Obrigaç  | ;ão de Faz        | er               |                      | 11/10/2023  | dia(s)      |            | ATENDIDA            | CRÉDITO              |          |
| nn       | Atendimer<br>Resposta<br>Status: OBF<br>Cumprime<br>OBF Cumprida<br>Sim<br>Não | ierenci<br>nto<br>BU<br>ATENE<br>ento | al 🗸                    | ;ão de Faz        | er               |                      | 11/10/2023  | dia(s)      |            | ATENDIDA            | CRÉDITO              |          |
| mn       | Atendime<br>Resposta<br>Status: OBF<br>Cumprime<br>OBF Cumprime<br>Sim<br>Não  | ierenci<br>nto<br>BU<br>ATENE<br>ento | al 🗸                    | ;ão de Faz        | er<br>C          |                      | Código Tipo | dia(s)      | Tipo Docum | ATENDIDA            | CRÉDITO              | Download |

Nos casos de OBF não atendida, necessário clicar no botão "visualizar", acessar a solicitação, verificar resposta prestada pela BU e o documento comprobatório (quando necessário) e VALIDAR o motivo que ensejou a ausência de atendimento.

Nos casos de OBF não atendida, haverá 2 motivos:

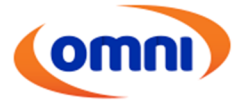

- Pendências de cumprimento: Quando necessita complementação para cumprimento. Ex: ausência de documento, ausência de informação complementar, etc.
- Impossibilidade de cumprimento: Quando a OBF for impossível de cumprir internamente, necessitando intervenção judicial.

| 3519345 | 102363015193014         |     | 11/10/2023 | BAIXA DE CONTRATO       | 11/10/2023 | 5<br>dia(s) | 16/10/2023 | OBF NÃO<br>ATENDIDA | CARTÃO DE<br>CRÉDITO | ۲ |
|---------|-------------------------|-----|------------|-------------------------|------------|-------------|------------|---------------------|----------------------|---|
|         |                         |     |            |                         |            |             |            |                     |                      |   |
|         | Decisão<br>OBF Atendida |     | Motivo:    |                         |            |             |            |                     |                      |   |
|         | Não                     | × * |            | •                       |            |             |            |                     |                      |   |
|         | Justificativa:          |     | Pendên     | cias de Cumprimento     |            |             |            |                     |                      |   |
|         |                         |     | Impossi    | bilidade de Cumprimento |            | 11          |            |                     |                      |   |
|         |                         |     |            |                         |            |             |            |                     |                      |   |

Para as situações de OBF não atendida, com o motivo de pendência de cumprimento, o escritório poderá sanar a complementação sinalizada pela área, após, sinalizar "Não" no campo "OBF Cumprida" e a solicitação retornará para a fila de atendimento das BU's, com o status "DEVOLVIDA".

Após novo análise da BU, a solicitação ficará disponível para validação do escritório, na tela de "Acompanhar OBF's"

Para as situações de OBF não atendida, com o motivo de impossibilidade de cumprimento, o escritório deverá analisar a justificativa dada pela área responsável. Se identificado que a OBF é de fato impossível de cumprimento internamente, o escritório valida a OBF, sinalizando como "Não" no campo "OBF Cumprida" e a solicitação será encerrada. Devendo o escritório tomar as medidas judiciais cabíveis, para justificativa do não cumprimento da OBF e requerendo possível intervenção judicial para cumprimento.

No entanto, se identificado pelo escritório, possibilidade de cumprimento da OBF internamente, o escritório valida a OBF, sinalizando como "Não" no campo "OBF Cumprida" e a solicitação será encerrada. Com isso, será necessário o registro de nova solicitação.

IMPORTANTE: Necessário se atentar que nos casos de OBF não atendida por pendência de cumprimento, se sanado a irregularidade pelo escritório e seguido os passos indicados, a solicitação retornará para a fila de atendimento da BU. No entanto, nos casos de OBF não atendida por impossibilidade de cumprimento, sendo identificado a possibilidade de cumprimento internamente, necessário validar a resposta prestada pela BU e registrar nova solicitação de OBF.

#### 4. PONTOS IMPORTANTES E COMPLEMENTARES

A seguir, listaremos alguns pontos importantes e complementares para auxiliar na utilização da tela de OBF e no registro das solicitações.

• Para as solicitações de compensação de contrato, ao indicar o CC, necessário se atendar na regra a seguir:

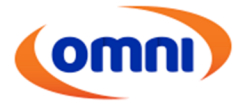

CC: 3308 – Utilizar para as ações Revisionais e de Repetição de Indébito; CC: 6300 – Utilizar paras as ações Indenizatórias; CC: 3301 – Utilizar para as ações de Busca e Apreensão.

- Tendo em vista a obrigatoriedade da indicação de prazo para atendimento de OBF, nos casos que não possuírem prazo expresso para cumprimento, indicar o prazo legal.
- Reforço a importância de acompanhamento do cumprimento das ordens judiciais, com a devida validação pelo escritório, para que seja evitado o descumprimento da ordem, o cumprimento parcial ou o cumprimento fora do prazo.
- Para a solicitação de cumprimento de OBF para os casos de cartão de crédito, cujo o contrato se inicia em "3", tendo em vista que possuímos áreas específicas para o atendimento dessas demandas (Trigg, Rede Uze, Beblue, etc), foi criado solicitações específicas para cada área. Com isso, necessário se atentar quanto ao produto e abrir a solicitação corretamente.

Trigg: somente as demandas que versam sobre cartão Trigg:

| (omni)             | Gerencial 🗸 |                                                     |           |
|--------------------|-------------|-----------------------------------------------------|-----------|
| Preenchimento de C | )BF         |                                                     |           |
|                    |             | Obrigação de Fazer:                                 |           |
|                    |             | trigg × *                                           |           |
|                    |             | BAIXA DE DÉBITO/FATURA - CARTÃO TRIGG               |           |
|                    |             | CANCELAMENTO - CARTÃO TRIGG                         | Adicionar |
|                    |             | SEGUNDA VIA - CARTÃO TRIGG                          |           |
|                    |             | CANCELAMENTO DE TAXA/SERVIÇO/PRODUTO - CARTÃO TRIGG |           |

**Rede Uze:** destinados para as demandas que versam sobre cartão Rede Uze, Uze, cartão Omni e DM Card.

| (omni)           | Gerencial 🗸 |                                                        |     |
|------------------|-------------|--------------------------------------------------------|-----|
| Preenchimento de | OBF         |                                                        |     |
|                  |             | Obrigação de Fazer:                                    |     |
|                  |             | Uze                                                    | × Å |
|                  |             | BAIXA DE DÉBITO/FATURA - CARTÃO REDE UZE               |     |
|                  |             | CANCELAMENTO - CARTÃO REDE UZE                         |     |
|                  |             | SEGUNDA VIA - CARTÃO REDE UZE                          |     |
|                  |             | CANCELAMENTO DE TAXA/SERVIÇO/PRODUTO - CARTÃO REDE UZE |     |

**Beblue:** destinados para as demandas que versam sobre cartão Beblue, cartão Omni Bandeirado, Hibrido Omni e Omni Banco Credito.

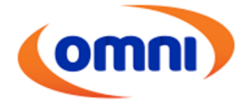

| Gerencial ~          |                                                      |           |
|----------------------|------------------------------------------------------|-----------|
| Preenchimento de OBF |                                                      |           |
|                      | Obrigação de Fazer:                                  |           |
|                      | beblue × A                                           |           |
|                      | BAIXA DE DÉBITO/FATURA - CARTÃO BEBLUE               |           |
|                      | CANCELAMENTO - CARTÃO BEBLUE                         | Adicionar |
|                      | SEGUNDA VIA - CARTÃO BEBLUE                          | Paralona  |
|                      | CANCELAMENTO DE TAXA/SERVIÇO/PRODUTO - CARTÃO BEBLUE |           |

FIM